## Вывод отчётов по расписанию

Это дополнительный необязательный модуль, устанавливать и настраивать который в общем случае - не требуется. Используется для передачи в группу с телеграм-ботом кассовых отчётов по расписанию. Может быть передан любой отчёт, доступный на кассе, в требуемое время по требуемому расписанию. Расписание настраивается через «Планировщик задач Windows». Дистрибутив: https://disk.yandex.ru/d/INjcu6SRcGBsww

## Настройка модуля

1) В редакторе меню в используемой схеме печати сделать копию представления документа для отчёта, который мы хотим отдавать в бота по расписанию. На скриншоте пример с «системным балансовым отчётом».

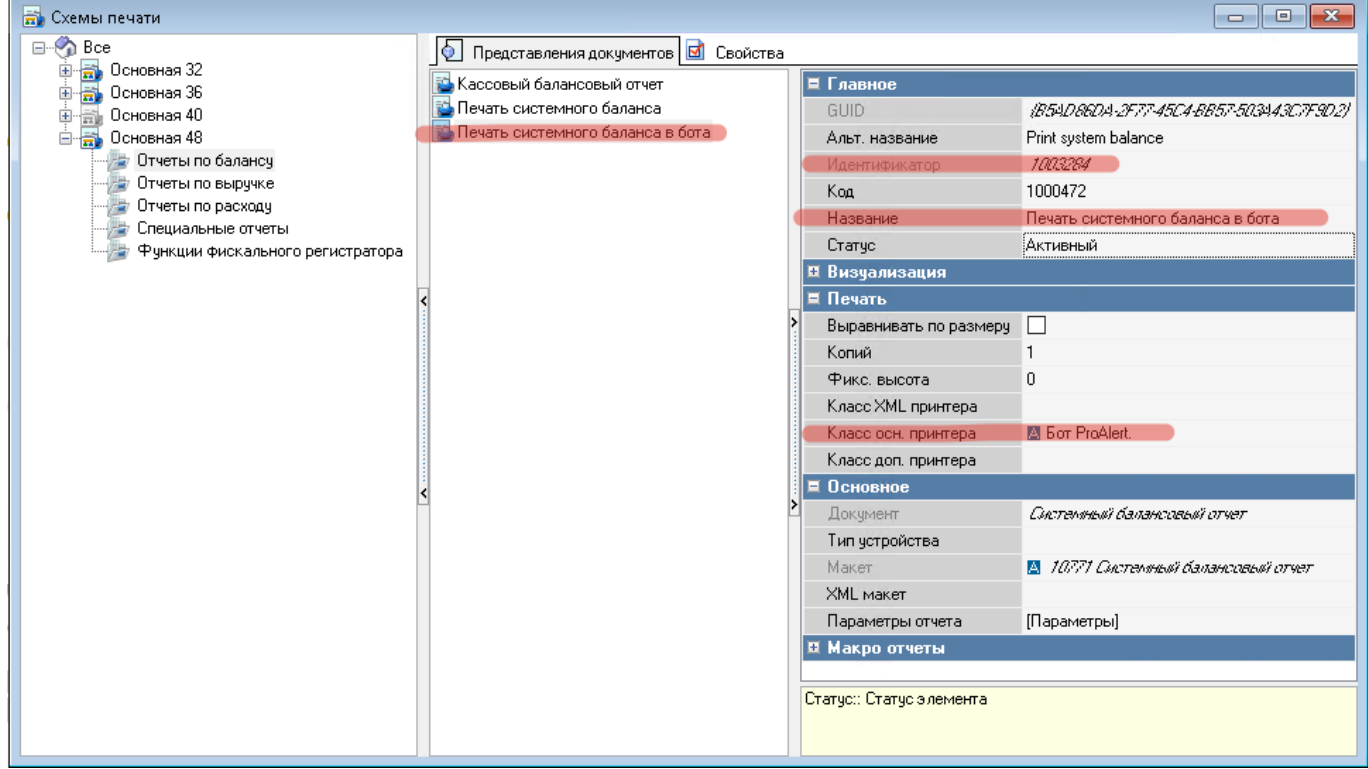

Назвать «Печать {название отчёта} в бота». Указать «Класс основного принтера» = бот ProAlert Запомнить идентификатор этого представления документа. 2) В папку с установленным ProAlert распаковать папку alertcrutch (не оставляя номер версии в имени папки).

Запустить один раз desktop.bat чтобы сформировался конфиг-файл AlertCrutch\_settings.yaml. Откроется окно, немного повисит и само закроется.

Пример конфигурационного файла:

```
# Настройки подключения к RK7
rk7:
    # IPv4 адрес для подключения к RK7 (str)
    host: 127.0.0.1
```

```
# Порт для подключения к RK7 (int)
  port: 8080
 # Логин пользователя для доступа к XML Интерфейсу RK7 (str)
  user: ''
 # Пароль пользователь (str)
  password: ''
 # ИД Макета печати (int)
  maket id: 1000472
 # ИД Кассовой станции (int)
  station id: 15010
 # Использовать ИД документа заместо ИД макета? (bool)
  is document: false
# Настройки логирования
logger:
 # Уровень логирования (int)
  level: 5
 # Срок хранения (int)
  retention_days: 7
```

Заполнить этот конфигурационный файл. В файле указывается подключение к кассовому серверу (такое же как у самого агента ProAlert), идентификатор представления документа из п. 1 и идентификатор кассовой станции. Настройку «Использовать ИД документа заместо ИД макета?» менять не следует.

3) В группе с ботом убедиться, что в фильтрах уведомлений включена «Печать документов из

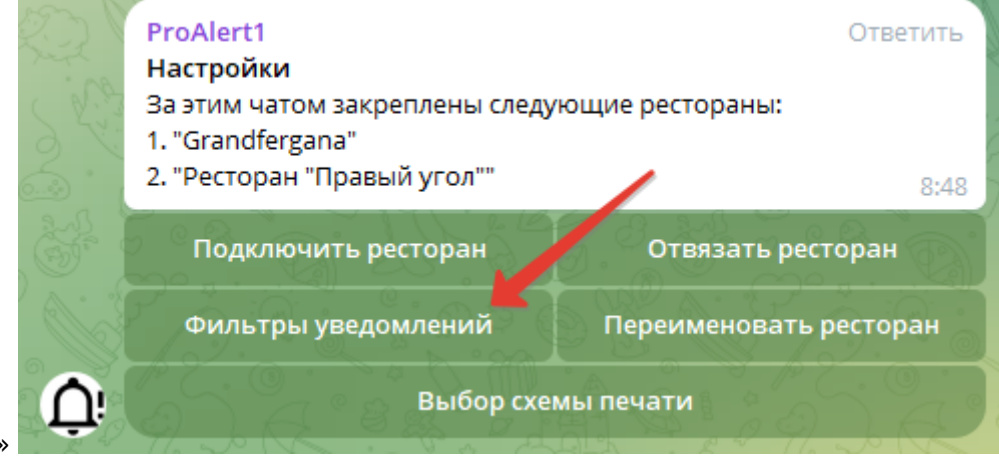

r\_keeper»

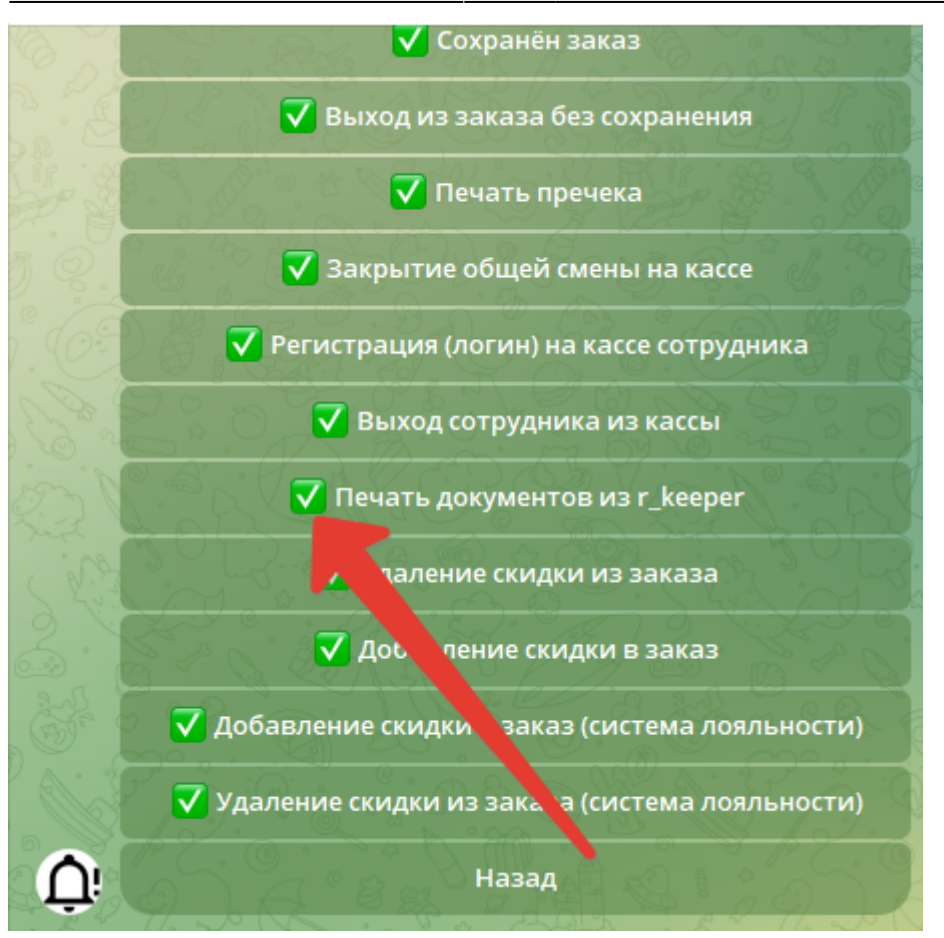

4) После изменения настроек в конфиге ещё раз запустить desktop.bat и убедиться что в чат с ботом придёт отчёт. Каждый запуск утилиты вызывает единоразовую передачу отчёта.

5) В планировщике задач Windows настроить запуск AlertCrutch.exe с параметром /desktop по нужному расписанию. Настраивать запуск desktop.bat не нужно, т. к. он показывает лишнее чёрное окно и это будет мешать.

6) Убедиться что защитник Windows или иной антивирус не заблокировал AlertCrutch.exe как нежелательное ПО.

7) Убедиться, что в чат приходят отчёты по расписанию.

## Использование модуля

Отчёты в группу с ботом будут приходить автоматически по указанному при настройке расписанию. Никаких дополнительных действий не требуется.

From: https://wiki.carbis.ru/ - База знаний ГК Карбис

Permanent link: https://wiki.carbis.ru/external/pro\_alert/01\_install\_and\_settings/60\_alertcrutch?rev=1700113998

Last update: 2023/11/16 08:53